## Setting Up Grants Network Account

- 1. Navigate to the <u>State Agency Grant Opportunities</u> webpage on the State Budget Agency website.
- 2. Select the desired grant solicitation and click the "*Apply*" button above the solicitation.

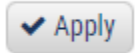

3. You will now be prompted to log in. If this is your first-time logging into the eCivis Portal, you will need to click on the green *Create an Account* button and enter your first name, last name, email address, and create a password. If you already have an account, enter your username and password and click *Portal Login*.

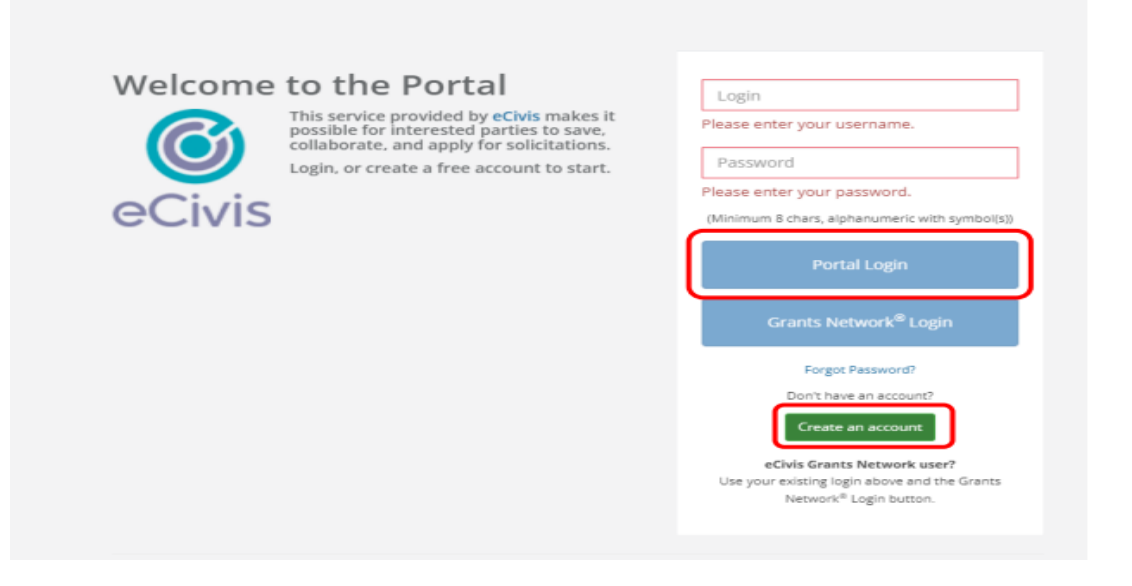

4. Once you have created your account and logged in, click on the *My Profile* option in the top left corner of your screen.

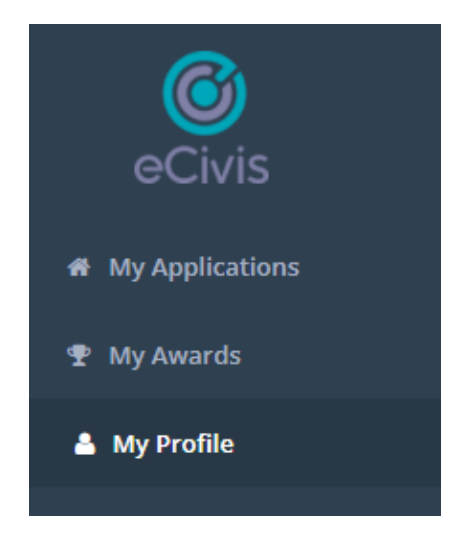

5. You will now be on the Profile Page. Every user in the Grants Management System (GMS) must have a profile attached to their account. Please fill out the information on this form and hit *Mark Complete* when you are finished.

| My Profile            |                              |                                       |
|-----------------------|------------------------------|---------------------------------------|
| Applicant Information |                              | Organization Information              |
| First Name:*          | Marcus                       | Organization Name:                    |
| Last Name:*           | Galvin                       | Employer Identification Number (EIN): |
| Email:                | Marcus.Galvin.CTR@omb.ri.gov |                                       |
| Title:                |                              | DUNS:                                 |
| Company:              |                              | UEI:                                  |
| Company Website:      |                              |                                       |
| City:                 |                              | Authorized Representative:            |
| State:*               | · ·                          | Business/Finance Representative:      |
|                       |                              |                                       |